### **XPS 12**

### Руководство пользователя

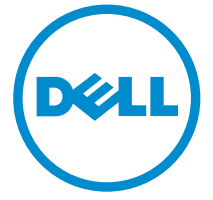

Модель компьютера: XPS 12 9250 нормативная модель: T02H нормативный тип: T02H001

# Примечания, предупреждения и предостережения

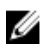

**ПРИМЕЧАНИЕ:** ПРИМЕЧАНИЕ содержит важную информацию, которая поможет использовать планшет более эффективно.

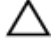

ОСТОРОЖНО: ПРЕДУПРЕЖДЕНИЕ. Указывает на опасность повреждения оборудования или потери данных и подсказывает, как этого избежать.

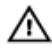

ПРЕДУПРЕЖДЕНИЕ: Указывает на риск повреждения оборудования, получения травм или на угрозу для жизни.

© Dell Inc., 2016 г. Все права защищены. Данное изделие защищено законодательством США и международным законодательством в области защиты авторского права и интеллектуальной собственности. Dell и логотип Dell являются товарными знаками корпорации Dell в США и/или в других странах. Прочие товарные знаки и наименования, упомянутые в данном документе, могут являться товарными знаками соответствующих компаний.

2016 - 03

Ред. А01

# Содержание

| Элементы планшета                                        | 5  |
|----------------------------------------------------------|----|
| Лополнительные устройства                                |    |
| Элементы клавиатуры                                      |    |
| Настройка планшета                                       | 9  |
| Зарядка планшета                                         | 9  |
| Включение планшета                                       |    |
| Установка карты памяти microSD                           | 10 |
| Извлечение карты памяти microSD                          | 11 |
| Установка карты micro-SIM (дополнительно)                |    |
| Извлечение карты micro-SIM (дополнительно)               | 12 |
| Использование гарнитуры                                  | 13 |
|                                                          |    |
| Использование планшета                                   | 15 |
| Выключение планшета                                      | 15 |
| Использование кнопки питания на начальном экране         | 15 |
| С помощью кнопки питания                                 | 15 |
| Отключение экрана                                        | 15 |
| Использование кнопки питания на начальном экране         | 15 |
| С помощью кнопки питания                                 | 15 |
| Начальный экран                                          | 15 |
| Wi-Fi                                                    | 16 |
| Включение и отключение Wi-Fi                             | 16 |
| Подключение к сети                                       | 16 |
| Настройка широкополосной мобильной связи (дополнительно) | 17 |
| Bluetooth                                                | 17 |
| Включение и выключение Bluetooth                         | 17 |
| Соединение с устройствами Bluetooth                      | 17 |
| Ориентация экрана                                        |    |

| Блокировка и разблокировка ориентации экрана       | 18 |
|----------------------------------------------------|----|
| Регулировка яркости экрана                         | 18 |
| Калибровка сенсорного экрана                       | 18 |
| Синхронизация планшета                             | 18 |
| Восстановление операционной системы                | 19 |
| Сброс планшета                                     | 19 |
| Жесты                                              | 20 |
| Подключение планшета к док-станции                 | 22 |
| Отсоединение планшета от док-станции               | 25 |
| Вход в программу настройки BIOS                    | 26 |
| С помощью клавиатуры                               | 26 |
| Без клавиатуры                                     | 26 |
| Технические характеристики                         | 27 |
| Устранение неполадок                               | 31 |
| - Неисправности батареи                            | 31 |
| Неисправности сети                                 | 32 |
| Touchscreen problem                                | 33 |
| Системные неисправности                            | 34 |
| Получение справки                                  | 35 |
| Материалы для самостоятельного разрешения вопросов | 35 |
| Обращение в компанию Dell                          | 37 |
| Нахождение метки обслуживания и кода экспресс-     | 70 |

# Элементы планшета

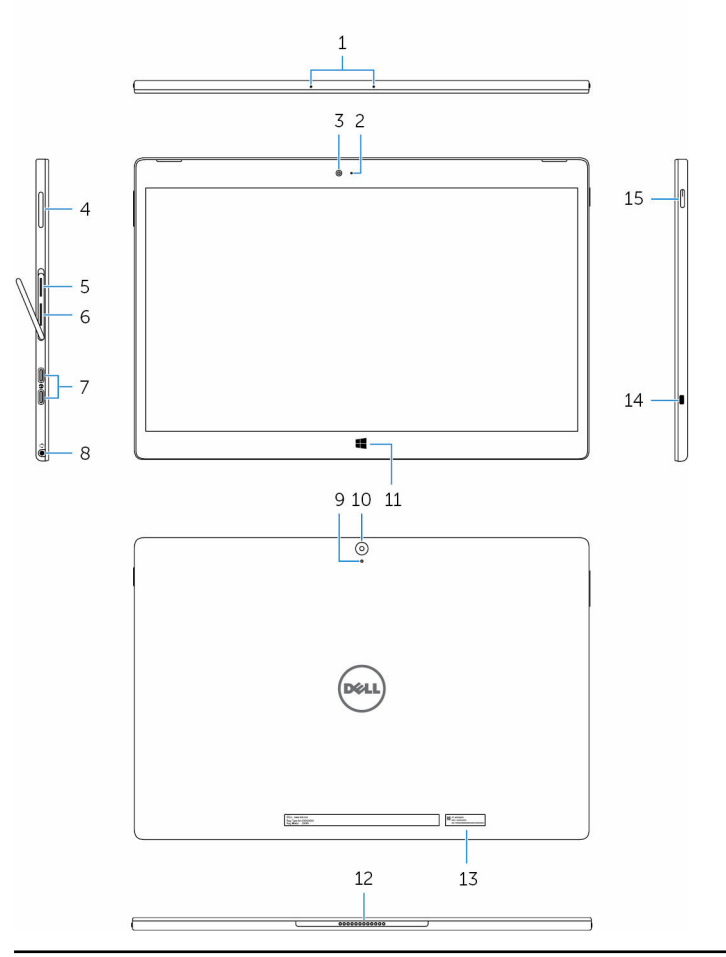

#### Элемент

- 1. Микрофоны (2)
- Индикатор состояния передней камеры

Обеспечивается ввод звука для записи звука, голосовых вызовов и т.д.

Включается при использовании передней камеры.

#### Элемент

| 3.  | Передняя камера                                       | Позволяет использовать видеочат, снимать фотографии и вести видеозапись.                                                                                                    |
|-----|-------------------------------------------------------|----------------------------------------------------------------------------------------------------|
| 4.  | Кнопки управления громкостью (2)                      | Позволяют увеличить или уменьшить<br>громкость.                                                                                                    |
| 5.  | Гнездо для карты памяти<br>microSD                    | Установка карты памяти microSD<br>позволяет расширить емкость хранения<br>данных на планшете. Планшет<br>поддерживает карты памяти microSD с<br>емкостью до 128 ГБ.                                                                                                    |
| 6.  | Гнездо для карты micro-SIM<br>(дополнительно)         | Установка карты micro-SIM позволяет<br>подключиться к широкополосной сети<br>мобильной связи.                                                                                                    |
| 7.  | Порты Thunderbolt 3 (USB-C)/<br>порты для зарядки (2) | Поддержка USB 3.1 Gen 2, DisplayPort<br>через USB-С и Thunderbolt 3.<br>Обеспечивается скорость передачи<br>данных до 10 Гбит/с для USB 3.1 Gen 2<br>и до 40 Гбит/с для Thunderbolt 3.<br>Подключение адаптера питания<br>обеспечивает питание планшета и<br>зарядку батареи. |
| 8.  | Порт для наушников                                    | Подключение наушников, микрофона или наушников и микрофона (гарнитуры).                                                                                                    |
| 9.  | Микрофон                                              | Обеспечивается ввод звука для записи<br>звука, голосовых вызовов и т.д.                                                                                                    |
| 10. | Камера заднего вида                                   | Позволяет использовать видеочат, снимать фотографии и вести видеозапись.                                                                                                    |
| 11. | Кнопка Windows                                        | <ul> <li>Нажатием кнопки открывается<br/>начальный экран Windows.</li> <li>Быстрый доступ к последним<br/>использовавшимся приложениям или<br/>недавно использовавшимся экранам.</li> </ul>                                                                                   |
| 12  | KOUTOFTI I HIGHLIGTO III                              | Полицонение планшета к клариатурной                                                                                                    |

12. Контакты планшета для подключения к док-станции

Подключение планшета к клавиатурной док-станции.

#### Элемент

|  | 11 |
|--|----|
|  | -  |

**ПРИМЕЧАНИЕ:** Если контакты планшета были совмещены с контактами клавиатурной докстанции правильно, то на 2 секунды включится подсветка клавиатуры.

13. Наклейка метки обслуживания Содержит метку обслуживания и код экспресс-обслуживания, необходимое для обращения в корпорацию Dell.
 14. Гнездо защитного троса Служит для подключения защитного

Служит для подключения защитного троса с целью предотвращения несанкционированного перемещения планшета.

15. Кнопка питания

- Нажмите, чтобы включить планшет, если он выключен или находится в спящем режиме.
- Нажмите, чтобы отключить экран.

# Дополнительные устройства

Планшет поддерживает следующие дополнительные устройства:

- клавиатуру Dell
- подставку-обложку Dell Premier Magnetic Folio

### Элементы клавиатуры

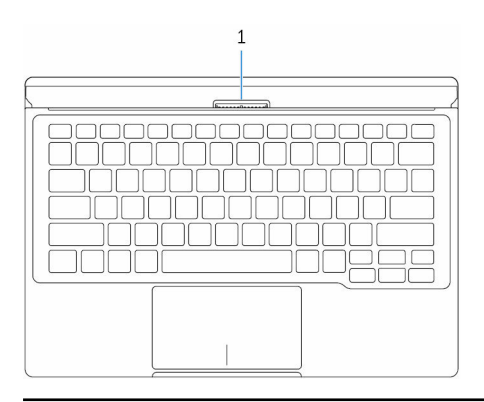

#### Элемент

1. Контакты клавиатурной докстанции

Обеспечивается подключение планшета к док-станции

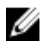

**ПРИМЕЧАНИЕ:** Если контакты планшета были совмещены с контактами клавиатурной док-станции правильно, то на 2 секунды включится подсветка клавиатуры.

# Настройка планшета

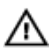

ПРЕДУПРЕЖДЕНИЕ: Перед тем как приступить к выполнению инструкций данного раздела, ознакомьтесь с указаниями по технике безопасности, прилагаемыми к планшету. Дополнительные рекомендации см. на сайте www.dell.com/regulatory\_compliance.

### Зарядка планшета

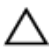

ОСТОРОЖНО: Заряжайте батарею при температуре окружающей среды от 0 до 35 °C (от 32 до 95 °F).

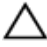

ОСТОРОЖНО: Для зарядки планшета используйте только прилагаемый адаптер питания. Использование несанкционированных адаптеров и кабелей питания может привести к серьезному повреждению планшета.

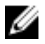

**ПРИМЕЧАНИЕ:** Планшет может поставляться с частично заряженной батареей.

- 1 Подключите кабель питания к адаптеру питания.
- 2 Подключите адаптер питания к порту адаптера питания на планшете.
- **3** Подключите адаптер питания к электросети и заряжайте планшет, пока батарея не зарядится полностью.

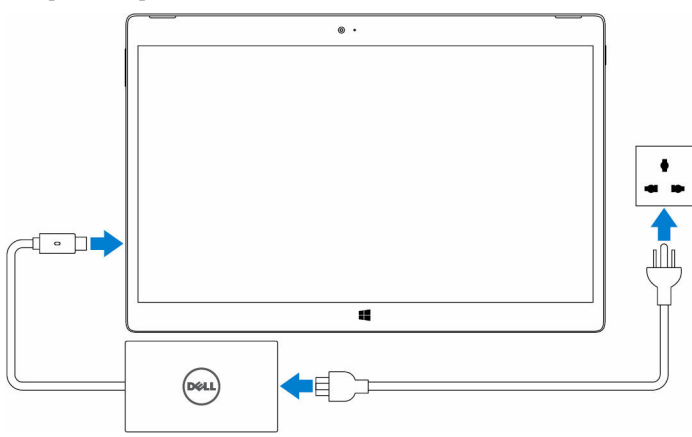

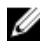

**ПРИМЕЧАНИЕ:** Зарядка полностью разряженной батареи занимает примерно 4–5 часов.

### Включение планшета

При первом включении планшета необходимо выполнить настройку OC Windows, чтобы начать работу с планшетом. Для получения дополнительной информации см. «Краткое руководство пользователя», поставляемое с планшетом.

- **1** Чтобы включить планшет, нажмите и удерживайте кнопку питания в течение 2 секунд. Появится экран блокировки.
- 2 Проведите пальцем от нижней части экрана, чтобы перейти к экрану входа в систему, а затем введите пароль для входа в OC Windows.

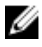

**ПРИМЕЧАНИЕ:** Если экран входа не активирован, после экрана блокировки появится начальный экран.

Если отображается начальный экран Windows, планшет готов к использованию.

### Установка карты памяти microSD

**1** Откройте крышку гнезда и найдите гнездо для карты памяти microSD.

# △ ОСТОРОЖНО: Убедитесь в том, что карта microSD повернута, как показано на изображении.

- 2 Вставьте карту microSD в гнездо до щелчка.
- 3 Закройте крышку гнезда.

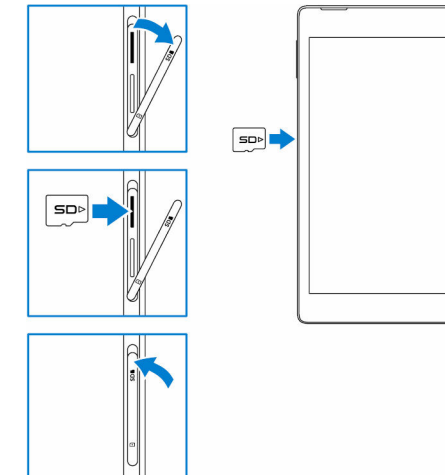

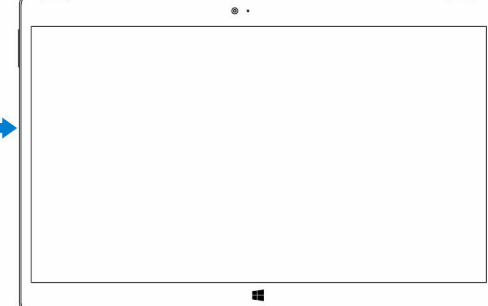

### Извлечение карты памяти microSD

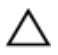

ОСТОРОЖНО: Извлечение карты microSD во время ее использования может привести к потере данных или ошибкам приложения.

- Коснитесь пункта Все параметры 🖏 → Устройства → Подключенные 1 устройства.
- 2 В разделе Подключенные устройства нажмите пункт «Карта SD», а затем нажмите Удалить устройство.

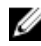

ПРИМЕЧАНИЕ: Если появится сообщение с предупреждением о том, что карта microSD не может быть удалена, убедитесь, что все операции записи данных на карту памяти microSD завершены.

На экране появится сообщение, что карта microSD может быть безопасно извлечена

- 3 Откройте крышку гнезда.
- 4 Нажмите карту microSD, чтобы глубже вдавить ее в гнездо, а затем отпустите.

Карта microSD выдвинется из гнезда.

- 5 Извлеките карту microSD из гнезда.
- 6 Закройте крышку гнезда.

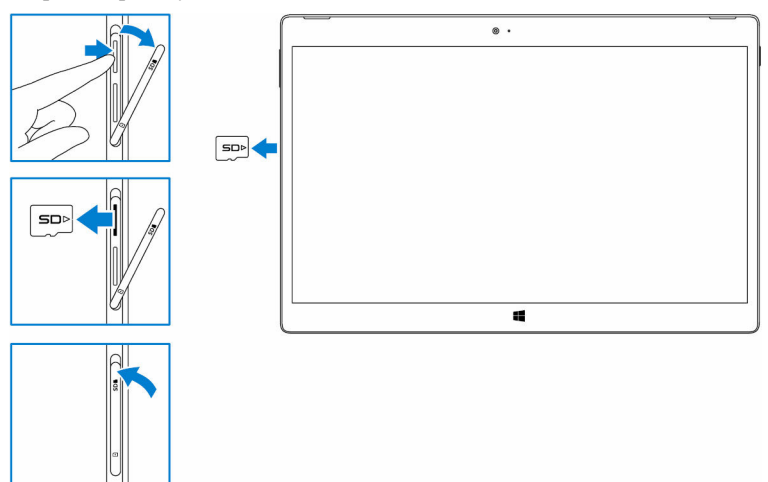

### Установка карты micro-SIM (дополнительно)

1 Откройте крышку гнезда и найдите гнездо для карты micro-SIM.

# ОСТОРОЖНО: Убедитесь в том, что карта micro-SIM повернута, как показано на изображении.

- 2 Вставьте карту micro-SIM в соответствующее гнездо до щелчка.
- 3 Закройте крышку гнезда.

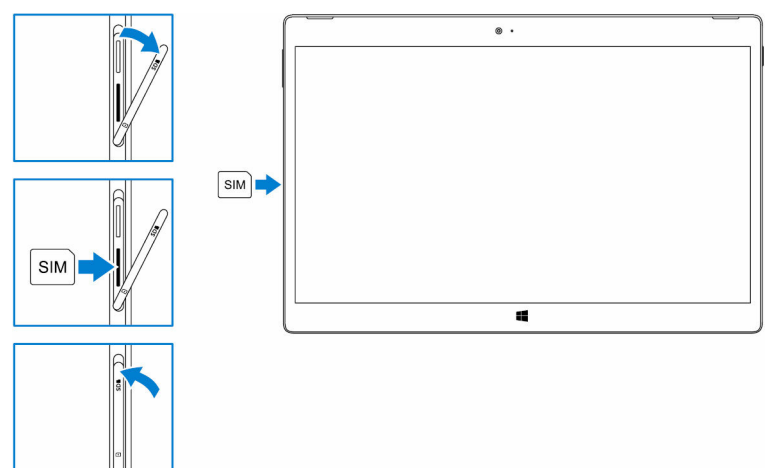

### Извлечение карты micro-SIM (дополнительно)

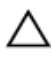

#### ОСТОРОЖНО: Извлечение карты micro-SIM во время ее использования может привести к потере данных или ошибкам приложения.

- 1 Откройте крышку гнезда.
- 2 Нажмите на карту micro-SIM, чтобы глубже вдавить ее в гнездо, а затем отпустите.

Карта micro-SIM выдвинется из гнезда.

**3** Извлеките карту micro-SIM из гнезда.

#### 4 Закройте крышку гнезда.

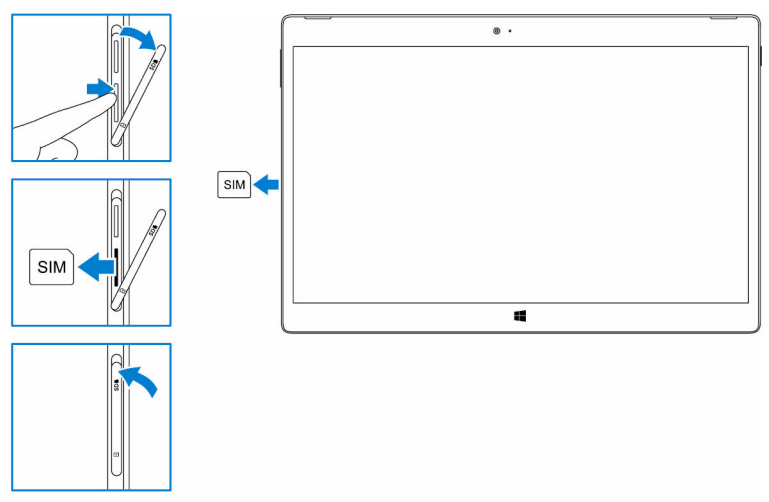

### Использование гарнитуры

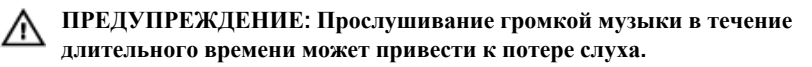

К порту гарнитуры на планшете можно подключить гарнитуру, наушники, микрофон или другое аудиооборудование.

1 Подключите гарнитуру к порту гарнитуры на планшете.

**2** Наденьте гарнитуру и настройте громкость до требуемого уровня. При использовании приложений с голосовыми функциями настройте микрофон.

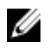

**ПРИМЕЧАНИЕ:** При подключении аудиоустройства к порту гарнитуры встроенный динамик на планшете автоматически отключается.

ОСТОРОЖНО: Чтобы предотвратить повреждение гарнитуры при отключении от планшета, тяните за разъем, а не за провод.

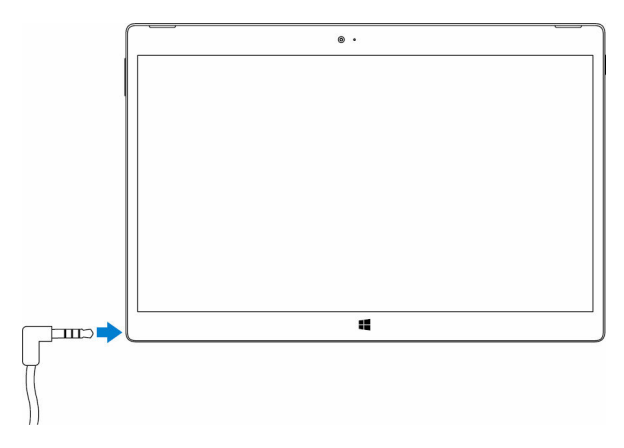

# Использование планшета

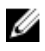

**ПРИМЕЧАНИЕ:** Подробные сведения о работе в системе Windows см. в разделе <u>Справка</u>.

#### Выключение планшета

#### Использование кнопки питания на начальном экране

- 1 Коснитесь кнопки Пуск.
- Коснитесь кнопки питания U→ выберите Завершение работы, чтобы выключить планшет.

#### С помощью кнопки питания

- **1** Нажмите и удерживайте кнопку питания не менее 4 секунд.
- **2** Проведите пальцем вниз по экрану подтверждения выключения, чтобы выключить планшет.

### Отключение экрана

#### Использование кнопки питания на начальном экране

- 1 Коснитесь кнопки Пуск.
- 2 Коснитесь кнопки питания <sup>(1</sup>)→ Спящий режим, чтобы отключить экран.

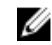

**ПРИМЕЧАНИЕ:** Если планшет находится в режиме ожидания, нажмите кнопку питания или кнопку Windows, чтобы включить экран.

#### С помощью кнопки питания

Нажмите кнопку питания, чтобы отключить экран.

### Начальный экран

На начальном экране отображаются плитки, которые выступают в качестве ярлыков установленных приложений.

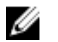

**ПРИМЕЧАНИЕ:** Можно отключить или включить режим планшета с помощью значка в центре уведомлений. Также можно настроить автоматическое переключение в режим ПК, когда планшет подключен к док-станции. В режиме ПК вместо начального экрана отображается меню «Пуск». Дополнительные сведения о работе в системе Windows см. в разделе Справка.

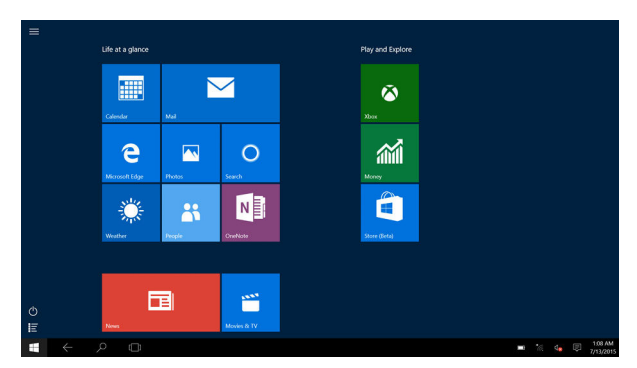

Плитки на начальном экране изменяются и обновляются в режиме реального времени, отображая новости и результаты спортивных матчей, погоду, обновления из социальных сетей и др.

Также можно настроить начальный экран, закрепив избранные приложения в качестве плиток, установить любимую фотографию в качестве обоев и т.д.

### Wi-Fi

#### Включение и отключение Wi-Fi

- **1** Проведите пальцем от правого края экрана, чтобы открыть центр уведомлений.
- 2 Коснитесь (, чтобы включить или отключить Wi-Fi.

#### Подключение к сети

- 1 Коснитесь значка Wi-Fi *б* в правом нижнем углу экрана.
- **2** В списке доступных сетей выберите сеть, к которой необходимо подключиться, и коснитесь **Подключить**.

# Настройка широкополосной мобильной связи (дополнительно)

- 1 Нажмите Сеть Св нижнем правом углу экрана.
- 2 В разделе Сотовая связь нажмите на провайдера мобильного широкополосного доступа, а затем Подключение.
- 3 В дополнительных параметрах нажмите Подключение.

### Bluetooth

#### Включение и выключение Bluetooth

- **1** Проведите пальцем от правого края экрана, чтобы открыть центр уведомлений.
- 2 Коснитесь Bluetooth **\*** для включения или отключения функции Bluetooth.

#### Соединение с устройствами Bluetooth

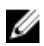

**ПРИМЕЧАНИЕ:** Bluetooth-соединение между планшетом и устройствами Apple не поддерживается.

- **1** Включите функцию Bluetooth. Дополнительные сведения см. в разделе <u>Включение и отключение Bluetooth</u>.
- 2 Проведите пальцем от правого края экрана, чтобы открыть центр уведомлений.
- 3 Нажмите и удерживайте кнопку Bluetooth , *\** а затем коснитесь Перейти к параметрам.
- **4** В списке устройств выберите устройство, с которым необходимо установить соединение, и коснитесь Связать.
- **5** При необходимости убедитесь, что пароль Bluetooth, который отображается на планшете, совпадает с паролем устройства Bluetooth.
- 6 Подтвердите процесс сопряжения на планшете и на устройстве.
  - ПРИМЕЧАНИЕ: После того как соединение устройства с планшетом успешно установлено, это устройство будет автоматически подключаться к планшету при условии, что функция Bluetooth включена на планшете и на устройстве и они находятся в пределах зоны действия Bluetooth.

### Ориентация экрана

Для более удобного просмотра ориентация экрана автоматически меняется на книжную или альбомную в зависимости от того, как расположен планшет. Можно отключить автоматический поворот экрана и заблокировать экран в режиме книжной или альбомной ориентации.

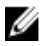

**ПРИМЕЧАНИЕ:** Некоторые приложения не поддерживают автоматический поворот экрана и предназначены для работы только в одной ориентации.

#### Блокировка и разблокировка ориентации экрана

- **1** Проведите пальцем от правого края экрана, чтобы открыть центр уведомлений.
- Коснитесь 2, чтобы заблокировать или разблокировать ориентацию экрана.

### Регулировка яркости экрана

- **1** Проведите пальцем от правого края экрана, чтобы открыть центр уведомлений.
- 2 Коснитесь значка яркости 🔆 для регулировки уровня яркости экрана.

### Калибровка сенсорного экрана

- **1** Нажмите и удерживайте кнопку « **Пуск** » для отображения меню правой кнопки мыши.
- 2 Коснитесь пункта Панель управления → Оборудование и звук → Настройки планшетного ПК.
- 3 Коснитесь пункта Калибровка.
- 4 Следуйте инструкциям на экране.

### Синхронизация планшета

Если вход в систему на устройствах осуществляется с помощью учетной записи Майкрософт, автоматически выполняется синхронизация параметров, таких как параметры Windows и приложений, личные файлы.

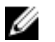

**ПРИМЕЧАНИЕ:** Для выполнения синхронизации устройства должны быть подключены к Интернету. Если используется локальная учетная запись, для выполнения синхронизации необходимо переключиться на учетную запись

Чтобы настроить параметры синхронизации, выполните следующее.

- Проведите пальцем от правого края экрана, чтобы открыть центр уведомлений.
- **2** Выберите Все параметры
- **3** На экране **Учетные записи** коснитесь **Синхронизация настроек**, чтобы просмотреть параметры синхронизации данных и настроек.

### Восстановление операционной системы

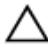

ОСТОРОЖНО: Восстановление операционной системы приводит к удалению всех данных на жестком диске и удалению всех программ и драйверов, установленных после приобретения планшета. Перед использованием данной функции, создайте резервную копию данных, если это возможно.

Эта функция восстанавливает операционную систему на планшете к состоянию на момент приобретения планшета. Используйте эту функцию только в том случае, если устройство не отвечает, ведет себя непредсказуемым образом или имеются другие проблемы, связанные с программным обеспечением.

#### Сброс планшета

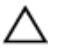

#### ОСТОРОЖНО: Прежде чем продолжить, выполните резервное копирование всех необходимых данных.

Можно выполнить сброс, чтобы восстановить исходное состояние планшета, либо можно выбрать вариант сохранения файлов.

- **1** Проведите пальцем от правого края экрана, чтобы открыть центр уведомлений.
- 2 Выберите Все параметры <sup>2</sup> → Обновление и безопасность → Восстановление.
- **3** В разделе Вернуть компьютер в исходное состояние коснитесь кнопки Начать.

4 Выберите Сохранить мои файлы или Удалить все.

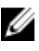

ИРИМЕЧАНИЕ: Параметр Сохранить мои файлы позволяет удалить приложения и параметры, но сохранить личные файлы. Если выбрать Удалить все, все личные файлы, приложения и параметры будут удалены.

5 Следуйте инструкциям на экране.

### Жесты

| Жесты                                                                                                    | Функции:                                                                                                    |
|----------------------------------------------------------------------------------------------------|----------------------------------------------------------------------------------------------------|
| Прикосновение<br>Аккуратно коснитесь экрана<br>кончиком пальца.                                                                                                    | <ul> <li>Выбор элементов на экране, включая<br/>параметры, записи, изображения и<br/>значки.</li> <li>Запуск приложений.</li> <li>Нажатие кнопок на экране.</li> <li>Ввод текста с помощью экранной<br/>клавиатуры.</li> </ul> |
| Касание и удержание<br>Коснитесь и удерживайте палец<br>на экране.                                                                                                    | <ul> <li>Отображение подробной информации об элементе.</li> <li>Открытие контекстного меню элемента для выполнения дальнейших действий.</li> </ul>                                                                             |
| <ol> <li>Коснитесь и удерживайте<br/>палец на объекте экрана.</li> <li>Держа палец на экране,<br/>передвинъте палец в<br/>необходимую точку.</li> <li>Уберите палец от экрана,<br/>чтобы зафиксировать объект.</li> </ol> | Перемещение объектов на экране, например<br>изображений или значков.                                                                                                    |

#### Жесты

Функции:

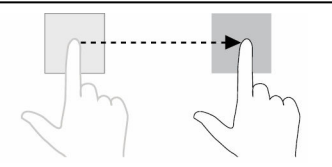

## Сдвиг по вертикали или горизонтали

Проведите пальцем по экрану в вертикальном или

горизонтальном направлении.

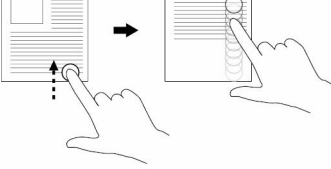

Коснитесь экрана двумя пальцами и раздвиньте пальцы в разные

Увеличение масштаба

- Прокрутка начального экрана, вебстраниц, списков, записей, фотографий, контактов и др.
- Завершение работы приложения (сдвиньте окно приложения в нижнюю часть экрана).

#### Увеличение изображения или вебстраницы.

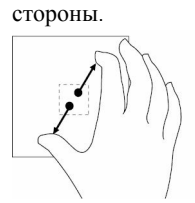

Уменьшение масштаба

Коснитесь экрана двумя пальцами и сдвиньте пальцы друг к другу.

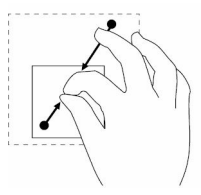

Поворот

Коснитесь экрана двумя (или несколькими) пальцами и сдвиньте пальцы по часовой

Уменьшение изображения или вебстраницы.

Поворот объекта на 90 градусов.

| Жесты                               | Функции: |
|-------------------------------------|----------|
| стрелке или против часовой стрелки. |          |

### Подключение планшета к док-станции

1 Установите клавиатуру на подставку-обложку Dell Premier Magnetic Folio.

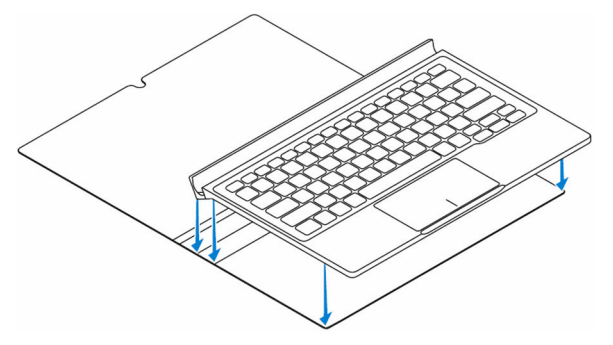

**2** Совместите контакты планшета с контактами клавиатурной док-станции и подключите планшет к клавиатурной док-станции.

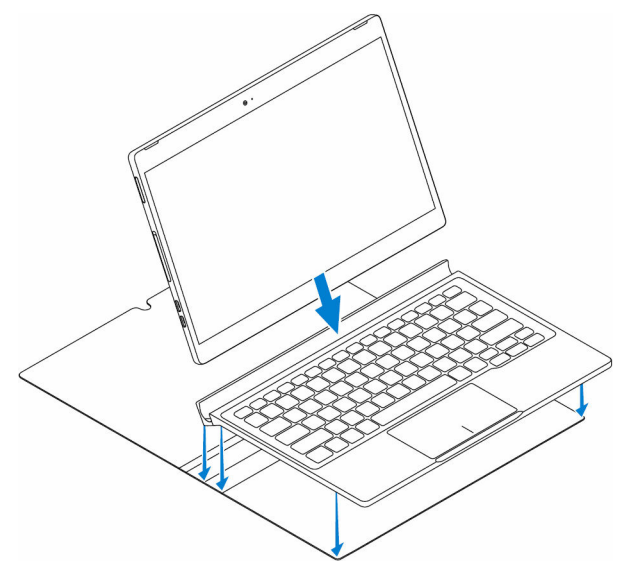

ПРИМЕЧАНИЕ: Если контакты планшета были совмещены с контактами клавиатурной док-станции правильно, то на 2 секунды включится подсветка клавиатуры.

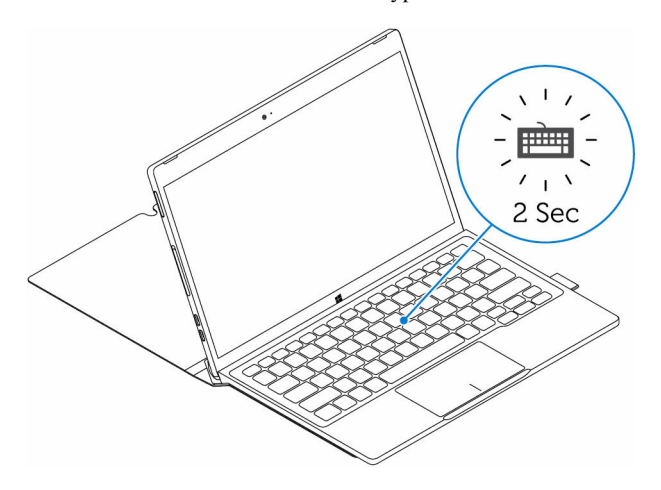

**3** Закройте подставку-обложку Dell Premier Magnetic Folio.

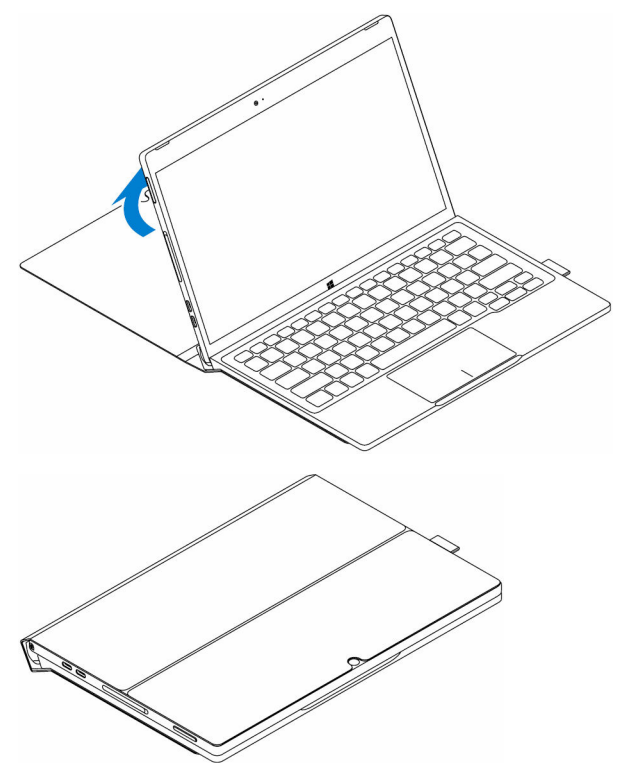

### Отсоединение планшета от док-станции

1 Откройте подставку-обложку Dell Premier Magnetic Folio.

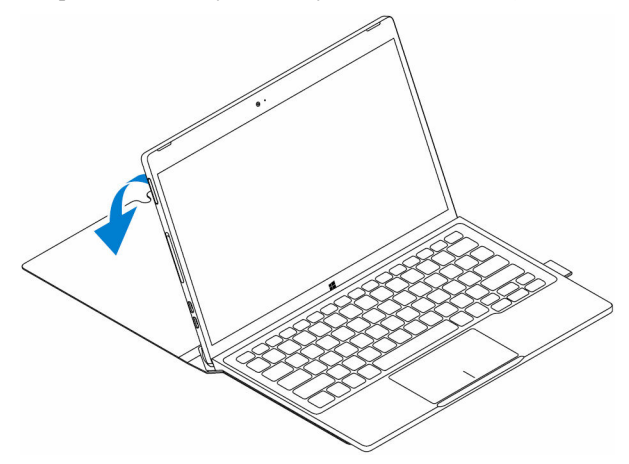

2 Сдвиньте и снимите планшет с клавиатуры и подставки-обложки.

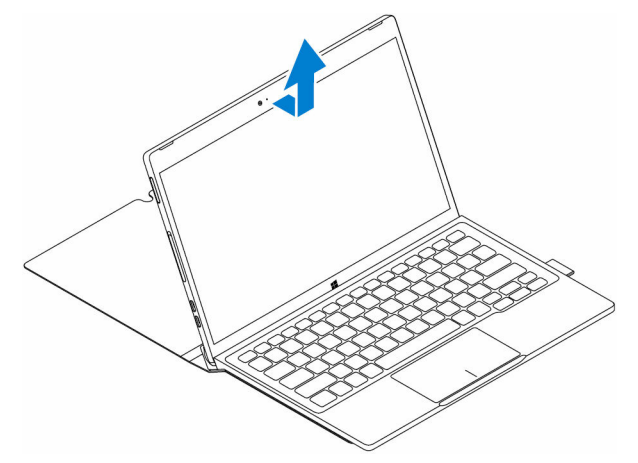

# Вход в программу настройки BIOS

### С помощью клавиатуры

- Подключите планшет к клавиатурной док-станции или подключите к планшету клавиатуру USB.
- 2 Нажмите кнопку питания, чтобы включить планшет.
- **3** Когда появится логотип Dell, нажмите клавишу F2.

### Без клавиатуры

- **1** Нажмите кнопку питания, чтобы включить планшет.
- 2 После того, как появится логотип Dell, нажмите и удерживайте кнопку Увеличить громкость.
- 3 Когда откроется меню загрузки F12, выберите BIOS Setup (Настройка BIOS), используя кнопку увеличения громкости.
- **4** Нажмите кнопку уменьшения громкости для входа в программу настройки BIOS.

# Технические характеристики

| Размеры и вес                                     |                                                                                                    |
|---------------------------------------------------|----------------------------------------------------------------------------------------------------|
| Толщина                                           | 8 мм (0,31 дюйма)                                                                                  |
| Ширина                                            | 291 мм (11,46 дюйма)                                                                               |
| Высота                                            | 193,1 мм (7,6 дюйма)                                                                               |
| Вес (макс.)                                       | 0,72 кг (1,59 фунта)                                                                               |
| Сведения о системе                                |                                                                                                    |
| Процессор                                         | Процессор Intel Core m 6-го поколения                                                              |
| Операционная система                              | Windows 10                                                                                         |
| ОЗУ                                               | LPDDR3                                                                                             |
| Объем памяти                                      | <ul> <li>128 ГБ на твердотельном накопителе</li> <li>256 ГБ на твердотельном накопителе</li> </ul> |
| Память                                            |                                                                                                    |
| Тип                                               | LPDDR3                                                                                             |
| Быстродействие                                    | 1600 МГц                                                                                           |
| Поддерживаемые конфигурации                       | 4 и 8 ГБ                                                                                           |
| Порты и разъемы                                   |                                                                                                    |
| Звук                                              | Один порт гарнитуры (комбинированный для наушников и микрофона)                                    |
| Карта памяти microSD                              | Одно гнездо для карты microSD                                                                      |
| Карта micro-SIM                                   | Одно гнездо для карты micro-SIM<br>(дополнительно)                                                 |
| Порты Thunderbolt 3 (USB-C)/<br>порты для зарядки | Два порта Thunderbolt 3 (USB-C)/<br>порты для зарядки                                              |

| Связь              |                         |
|--------------------|-------------------------|
| Wi-Fi              | Два диапазона, 802.11ас |
| Bluetooth          | Bluetooth 4.1 LE        |
|                    |                         |
| Видеоконтроллер    |                         |
| Тип                | Intel HD Graphics 515   |
| Дисплей            |                         |
| Тип                | 12,5-дюймовый Full HD   |
|                    | 12,5-дюймовый ultra HD  |
| Разрешение:        |                         |
| FHD                | 1920 x 1080             |
| UHD                | 3840 x 2160             |
| Соотношение сторон | 16:9                    |
| Яркость            | 400 нт                  |
| Угол обзора        | 85                      |
| Контрастность      | 1500:01                 |
| Глубина цвета      | 16,7 млн                |

#### Камера

|       |                            | Передняя камера                         | Камера заднего вида                     |
|-------|----------------------------|-----------------------------------------|-----------------------------------------|
| Тип   |                            | 5 Мп (фиксированный<br>фокус)           | 8 Мп (фиксированный<br>фокус)           |
| Разре | ешение:                    |                                         |                                         |
|       | Неподвижное<br>изображение | 2592 x 1944                             | 3296 x 2520                             |
|       | Видео                      | 1920 x 1080 при 30<br>кадр/с (максимум) | 3296 x 2520 при 30<br>кадр/с (максимум) |

#### Адаптер питания

| Входное напряжение              | 120-240 В перем. тока                 |
|---------------------------------|---------------------------------------|
| Входная частота                 | 50—60 Гц                              |
| Входной ток                     | 1,3 A                                 |
| Выходной ток                    | 1,5 A                                 |
| Номинальное выходное напряжение | 20 В пост. тока                       |
| Диапазон температур:            |                                       |
| При работе                      | От 0 до 40 °С (от 32 до 104 °F)       |
| При хранении                    | От -40 °С до 70 °С (от -40 до 158 °F) |

#### Требования к окружающей среде

Bec

| Диапазон температур:                              |                                                                                                    |
|---------------------------------------------------|----------------------------------------------------------------------------------------------------|
| При работе                                        | От 0 до 35 °С (от 32 до 95 °F)                                                                       |
| В нерабочем состоянии                             | От 40 до 65 °С (от 40 до 149 °F)                                                                     |
| Относительная влажность (макс.):                  |                                                                                                    |
| При работе                                        | 10-90% (без конденсации)                                                                             |
| В нерабочем состоянии                             | 5-95 % (без образования конденсата)                                                                  |
| Высота над уровнем моря (макс., без<br>давления): |                                                                                                    |
| При работе                                        | От –15,2 до 3048 м (от -50 до 10 000<br>футов)                                                       |
|                                                   |                                                                                                    |
| При хранении                                      | От -15,2 до 10 668 м (от -50 до 35<br>000 футов)                                                     |
| При хранении Клавиатура                           | От -15,2 до 10 668 м (от -50 до 35<br>000 футов)                                                     |
| При хранении<br>Клавиатура<br>Ширина              | От -15,2 до 10 668 м (от -50 до 35<br>000 футов)<br>269,9 мм (10,63 дюйма)                           |
| При хранении<br>Клавиатура<br>Ширина<br>Высота    | От -15,2 до 10 668 м (от -50 до 35<br>000 футов)<br>269,9 мм (10,63 дюйма)<br>104,95 мм (4,13 дюйма) |

0,55 кг (1,22 фунта)

#### Клавиатура

Тип

Полноразмерная чиклетная, с подсветкой клавиш, ход клавиш 1,9 мм

# Устранение неполадок

# Неисправности батареи

| Неисправность                                                                      | Возможные причины                                                                                                    | Варианты устранения                                                                                                    |
|------------------------------------------------------------------------------------|----------------------------------------------------------------------------------------------------|----------------------------------------------------------------------------------------------------|
| Батарея не заряжается                                                              | Возможно, неплотно подсоединен кабель.                                                                                                    | <ol> <li>Проверьте кабель,<br/>разъемы и адаптер<br/>питания для<br/>обеспечения<br/>надлежащего<br/>соединения.</li> </ol>                                   |
|                                                                                    |                                                                                                    | 2 Проверьте<br>исправность<br>розетки, подключив<br>к ней другое<br>устройство.                                                                               |
|                                                                                    | Температура планшета<br>ниже 0 °С (32 °F) или<br>выше 35 °С (95 °F).                                                                                                    | Заряжайте батарею при<br>температуре<br>окружающей среды от 0<br>до 35 °C (от 32 до 95 °F).                                                                   |
|                                                                                    | Поврежден адаптер<br>питания или батарея.                                                                                                    | Обратитесь в корпорацию Dell. См. раздел <u>Обращение в Dell</u> .                                                                                            |
| Батарея не заряжается,<br>когда заряд аккумулятора<br>составляет 95–99%            | Чтобы продлить срок<br>службы батареи, она<br>находится в режиме<br>обслуживания.                                                                                               | <ul> <li>Дайте батарее<br/>разрядиться, пока<br/>заряд не снизится<br/>ниже 95%.</li> </ul>                                                                   |
|                                                                                    |                                                                                                    | <ul> <li>Перезагрузите<br/>планшет. См. разделы<br/><u>Выключение</u><br/><u>планшета</u> и<br/><u>Включение планшета</u>.</li> </ul>                         |
| Батарея быстро<br>разряжается, даже если<br>планшет находится в<br>режиме ожидания | Если планшет находится<br>вне зоны действия сети, к<br>которой он может<br>подключиться, он<br>продолжает посылать<br>сигналы поиска базовой<br>станции и разряжает<br>батарею. | <ul> <li>Временно отключите планшет.</li> <li>Переместите планшет в зону доступности сети, к которой он может подключиться, или временно отключите</li> </ul> |

Значения заряда батареи являются неточными

Батарея полностью заряжена (заряд составляет 100%), но индикатор состояния зарядки не выключается

Во время зарядки батареи ее заряд перескакивает с 90 на 100% беспроводную связь на планшете.

- Отключите Wi-Fi или мобильный широкополосный доступ, когда планшет находится вне зоны действия беспроводных сетей.
- Включите режим «В самолете».
- Нажмите и удерживайте кнопку питания в течение 10 секунд, чтобы принудительно выключить планшет, и принудите систему получить новую точку отсчета для определения заряда батареи (не следуйте обычной процедуре завершения работы OC Windows).
- Выполните полный цикл зарядки/ разрядки батареи, чтобы заново откалибровать значение заряда батареи, пока батарея не будет заряжена полностью, а затем полностью разрядите батарею, пока планшет не отключится.

#### Неисправности сети

| Неисправность                               | Возможные причины                                | Варианты устранения                                                                       |
|---------------------------------------------|--------------------------------------------------|-------------------------------------------------------------------------------------------|
| Не работает соединение<br>беспроводной сети | Беспроводное соединение не включено.             | Убедитесь, что<br>беспроводная радиосвязь<br>включена. См. раздел <u>Wi-</u><br><u>Fi</u> |
|                                             | Беспроводное соединение не достигает устройства. | Попробуйте переместить<br>планшет ближе к                                                 |

Низкая скорость подключения к Интернету

Не удалось установить соединение с устройством Bluetooth Низкий уровень сигнала.

Обратитесь к поставщику услуг Интернета.

беспроводной точке

доступа.

- Убедитесь, что функция Bluetooth включена на планшете и на устройстве, между которыми необходимо установить связь.
- Убедитесь, что они находятся в пределах зоны действия Bluetooth.

### **Touchscreen problem**

#### Неисправность

Сенсорный экран реагирует медленно или неправильно Возможные причины

- Экран загрязнен.
- Защитная крышка планшета может не распознавать ввод.

Варианты устранения

- Смочите мягкую безворсовую ткань водой или средством для очистки экранов и протрите поверхность планшета. Не допускайте попадания воды в разъемы и кнопки планшета.
- Смочите мягкую безворсовую ткань водой или средством для очистки экранов и протрите поверхность планшета. Не допускайте попадания воды в разъемы и кнопки планшета.
- Калибровка сенсорного экрана.

### Системные неисправности

| Неисправность                                       | Возможные причины               | Варианты устранения                                                                                                    |
|-----------------------------------------------------|---------------------------------|----------------------------------------------------------------------------------------------------|
| Планшет не включается                               | Батарея полностью<br>разряжена. | <ul> <li>Зарядите планшет в течение 4 часов.</li> <li>Нажмите и удерживайте кнопку питания в течение 2 секунд.</li> </ul>                                                                                                    |
| Планшет не выключается                              |                                 | Нажмите и удерживайте<br>кнопку питания в течение<br>10 секунд, чтобы<br>выключить планшет<br>принудительно.                                                                                                    |
| Планшет зависает                                    |                                 | Нажмите и удерживайте<br>кнопку питания в течение<br>10 секунд, чтобы<br>выключить планшет<br>принудительно.                                                                                                    |
| Планшет не реагирует<br>или работает<br>неправильно |                                 | <ul> <li>Перезагрузите<br/>планшет. См. разделы<br/><u>Выключение</u><br/><u>планшета</u> и<br/><u>Включение планшета</u>.</li> <li>Выполните сброс<br/>настроек планшета.<br/>См. раздел <u>Сброс</u><br/><u>настроек планшета</u>.</li> </ul> |
| Планшет не загружается<br>в OC Windows              |                                 | Обратитесь в службу<br>технической поддержки<br>компании Dell.<br>Перейдите на страницу<br>www.dell.com/support.                                                                                                    |
| Программа или функция<br>работает неправильно       |                                 | Возможно, обновления<br>программного<br>обеспечения были<br>загружены в фоновом<br>режиме. Перезагрузите                                                                                                    |

планшет.

# Получение справки

# Материалы для самостоятельного разрешения вопросов

Вы можете получить информацию и помощь по продуктам и сервисам Dell, используя следующие материалы для самостоятельного разрешения вопросов:

| Информация о продуктах и сервисах<br>Dell  | www.dell.com                                                                                     |
|--------------------------------------------|--------------------------------------------------------------------------------------------------|
| приложение Dell «Справка и<br>поддержка»   | 1<br>I<br>I<br>I<br>I<br>I<br>I<br>I<br>I<br>I<br>I<br>I<br>I<br>I<br>I<br>I<br>I<br>I<br>I<br>I |
| приложение «Начало работы»                 | · •                                                                                              |
| приложение «Справка+советы»                | 0                                                                                                |
| Доступ к справке                           | В поле поиска OC Windows введите<br>Справка и поддержка и коснитесь<br>кнопки Ввод.              |
| Онлайн-справка для операционной<br>системы | www.dell.com/support/windows                                                                     |
| Для получения информации по                | www.dell.com/support                                                                             |
| устранению неисправностей,                 |                                                                                                  |
| руководств пользователя, инструкций        |                                                                                                  |
| по настройке, технических                  |                                                                                                  |
| характеристики продуктов, блогов           |                                                                                                  |
| технической поддержки, драйверов,          |                                                                                                  |

и т.д.

Узнайте больше об операционной системе, настройке и возможностях использования планшета, резервном

обновлений программного обеспечения

См. «Я и Moй Dell» по адресу www.dell.com/support/manuals.

копировании данных, диагностике и др.

# Обращение в компанию Dell

Для обращения в Dell по вопросам продаж, технической поддержки или обслуживания пользователей

- 1 перейдите по адресу www.dell.com/contactdell.
- 2 Укажите свою страну или регион в раскрывающемся меню Choose а Country/Region (Выбор страны/региона) в нижней части страницы.
- 3 Выберите соответствующую службу или ссылку на ресурс технической поддержки либо выберите удобный для вас способ обращения в компанию Dell.

Компания Dell предоставляет несколько вариантов поддержки и обслуживания в Интернете и по телефону. Ее доступность зависит от страны и продукта, а некоторые службы могут быть недоступны в вашем регионе.

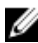

И ПРИМЕЧАНИЕ: При отсутствии действующего подключения к Интернету можно найти контактные сведения в счете на приобретенное изделие, упаковочном листе, накладной или каталоге продукции компании Dell

## Нахождение метки обслуживания и кода экспрессобслуживания

При обращении в службу поддержки корпорации Dell необходимо указать метку обслуживания и код экспресс-обслуживания планшета.

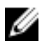

**ПРИМЕЧАНИЕ:** Телефонная система предложит вам ввести код экспрессобслуживания, повышая эффективность маршрутизации вашего звонка.

Метка обслуживания и код экспресс-обслуживания планшета указаны на наклейке на нижней панели планшета.

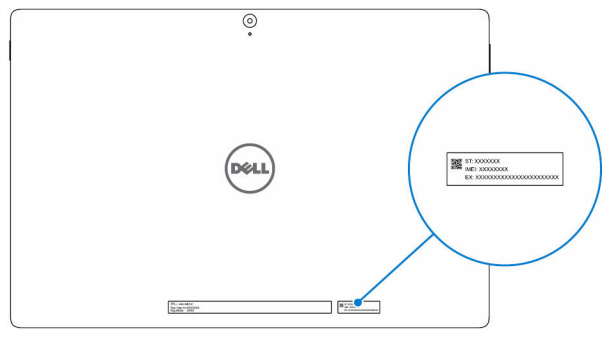